### 감염취약군 HIV 선별검사 실적 결과 HASNet 입력 안내자료

<2024. 10. 28.(월), 에이즈관리과>

- HIV 선별검사 실적은 한달에 1번 의료기관 내에서 에이즈지원시스템(HASNet) 권한을 가진 책임자 1명을 지정하여 입력합니다.
   11월 실적은 12월 13일까지, 12월 실적은 2025년 1월 15일까지 입력
- HIV 선별검사 실적 입력 시기
  - 시범 지원을 희망하는 대상자 대상 최초 HIV 선별검사를 실시하였을 때
  - PrEP 처방을 받은 대상자 추적관찰 또는 추가 처방을 위해 HIV 선별검사를 실시하였을 때
- 검사 실적 입력 기준
  - (HIV 선별검사 음성) 검사를 실시한 해당 월을 선택하여 검사 건수 입력
  - (HIV 선별검사 양성) 확인검사를 실시한 월을 선택하여 HIV 선별검사 건수 입력
    - · 단, 선별검사 양성자 중 2025년 1월 15일까지 확인검사를 위해 내원하지 않을 경우 HIV 선별검사를 시행한 월의 실적으로 수정 입력

【HIV 선별검사 양성 시 검사실적 입력 예시】

- (사례 1) HIV 선별검사와 확인검사 실시 월이 다를 경우
  - ▶ 11월 28일 HIV 선별검사 실시 → HIV 양성 → 12월 5일 확인검사 의뢰 → 12월 10일 확인검사 결과 확인
  - ▶ HIV 선별검사 실적은 확인검사 실시한 12월 실적으로 입력
- (사례 2) HIV 선별검사와 확인검사 실시 월이 같을 경우
  - ▶ 11월 11일 HIV 선별검사 실시 → HIV 양성 → 11월 15일 확인검사 의뢰 → 11월 20일 확인검사 결과 확인
  - ▶ HIV 선별검사 실적은 선별검사 실시한 11월 실적으로 입력
- (사례 3) HIV 선별검사 이후 확인검사를 위한 방문을 하지 않을 경우
  - ▶ 11월 11일 HIV 선별검사 실시 → HIV 양성 → 2025년 1월 15일까지 미방문
  - ▶ HIV 선별검사 실적은 선별검사를 실시한 11월 실적으로 기존 입력 건수 수정하여 입력
- 에이즈지원시스템 문의는 콜센터(043-719-7921)로 연락하시거나 질병관리청 에이즈 관리과(043-719-7323, 7917)로 연락하시면 됩니다.
  - 만약, 에이즈지원시스템으로 실적 입력이 어려우실 경우 질병관리청 에이즈관리과로
     연락하시면 실적 보고 양식과 메일 주소 알려드리겠습니다.

#### □ 에이즈지원시스템(HASNet) 접속·등록·권한받기

○ 신규 사용자 가입·권한 받기

- 접근경로: 질병보건통합관리시스템(https://is.kdca.go.kr) 접속
- 개 요: 질병보건통합관리시스템에 신규 가입을 위해 개인 공동인증서를 등록한다.

#### ① 사용자 가입

| 질병관리청 절병보건통합관리셔스템(의부)                                                 |                                                              |                                  | [2] 질병보건통합경리시스템 UI 변경 안내                                                          |
|-----------------------------------------------------------------------|--------------------------------------------------------------|----------------------------------|-----------------------------------------------------------------------------------|
| 인증서 로그인<br>전반인왕/공동한왕과 로그번으로 월명보건동합간과서<br>스탠딩 이왕해왕 수 있습니다.<br>인범인동 로그인 | 다지털원패스 로그인<br>다카알카루시 로그연으로 잘광보여<br>이편의실수 있습니다.<br>다지빛원루스 아이다 | <b>사</b><br>전문함전리AF스템을 AFE<br>기가 | <mark>(용자 가입</mark><br>문제 평생들목, 관련신팀, 관리자의 관련소한 후 사용<br>로 가입되니다.<br><b>사용자 가입</b> |
| 공동연종사 로그인<br>공동인종사 로그인<br>공동인종사 경산·변경<br>공동인종사 경산·변경                  | 로그언<br>디지넘矜팩스 회원가법 디지                                        | 날원해스 이유인내.                       |                                                                                   |
| ELP DESK (21944/21/0800-1809 (85)4/27) 1                              | 130-1300 공유왕·오유왕·함유왕·유무<br>19-8397-8399 : • 왕배관리 043-71      | C:====1152                       | 방유관리시스템 백성가기 <b>()</b> 자주운논원왕(영상<br>2-639 - 고영양·등W 1522-6339                      |
| <ul> <li>허귀설환자 070/6680-3127</li> <li>티지설원배소 1</li> </ul>             | 533-8713 🖬 🗰 48現71日1644                                      | 1407 • 35254(#1)                 | 79! 1644-1407                                                                     |
| MOMENTICAL                                                            |                                                              |                                  |                                                                                   |

#### ② 개인정보 수집 동의

| 사용자 가입                                                                                                    |                                                                                                    |                                                                |         | ×          |
|----------------------------------------------------------------------------------------------------|----------------------------------------------------------------------------------------------------|----------------------------------------------------------------|---------|------------|
| 01 개인정보 수집 동의                                                                                                    | 02 인증서 등록                                                                                                    | 03 사용자정보 입력                                                    | 04 권한신청 | 05 가입신청 완료 |
| 개인정보 수집(이용) 및 동의                                                                                                    | 안내                                                                                                    |                                                                |         |            |
| <ol> <li>개인정보 수집(이용)목적 : 사용:</li> <li>수집하려는 형목(딸수) : 이름, 이</li> <li>개인정보의 보유(이용)기간 :</li> <li>이름, ID, 기관명 : 탈퇴 후 2년</li> <li>관련근거 : 개인정보의 안전성</li> <li>연계정보(C, 암호화된 동일인</li> <li>개인정보 수집 및 이용 등의를 기</li> <li>이용자는 개인정보의 수집 및 이용 등의</li> </ol> | 자 확인 및 중복 가입 방지<br>H이디, 기관명, 휴대폰번호, 기관(부<br>화보조치 기준 제용조(접속기록역<br>식별정보), 휴대폰변호, 기관(부서)<br>H무알 권리<br>이용 <b>동의를 거부할 권리가 있으며,</b><br>를 거부하실 경우 사용자 가입이 어 | (서) 전화번호<br>보관 및 점검)<br>전화번호 : <b>탈퇴 후 즉시 파기</b><br>더울 수 있습니다. |         |            |
| ○ 위의 개인정보 수집(이용)에 동의                                                                                                    | 합니다. 🔿 개인정보 수집(이:                                                                                                    | 8) 거부<br>다음 > 닫기                                               |         |            |

#### ③ 공동인증서 등록

| 사용자 가입                                                            |                                                       |              |         | ×          |
|-------------------------------------------------------------------|-------------------------------------------------------|--------------|---------|------------|
| 01 개인정보 수집 동의                                                     | 02 인증서 등록                                             | 03 사용자정보 입력  | 04 권한신청 | 05 가입신청 완료 |
| 공동인증서등록                                                           |                                                       |              |         |            |
| - 공동인증서 인증을 통해 로그민하<br>- 교육시스템을 사용하기 위해서는<br>- 기입 완료 후에도 공동인증서를 § | 시려면 공동인증서를 등록해야 합니<br>공동인증서가 필요하며<br>등록 변경 하실 수 있습니다. | ICI.         |         |            |
|                                                                   | 공동                                                    | 인증서등록 건너뛰기 [ | 닫기      |            |

# - 공동인증서 등록 버튼 클릭 또는 건너뛰기 버튼 클릭 - 공동인증서 등록 클릭 시 인증서 입력창 오픈

| 민증서 입력 ( <sup>4</sup> | 던자서명)            |                 |          |              |
|-----------------------|------------------|-----------------|----------|--------------|
| SOFTFOR               | m                | A               | NYS      | I G N        |
| 인증서 위치                |                  | ■<br>저장토큰       |          | 휴대폰          |
| 구분<br>[월근형에진 ] :      | 사용<br>일로 (00110) | 자<br>H201111555 | 만료일<br>  | 발급자<br>금응걸깨월 |
| 인증서 찾기                | 인증서 암로           | 호는 대소문자         | 를 구분합니다. |              |
| 인증서 보기<br>인증서 삭제      | 민중서 암3           | 2 [<br>선택 후 암호혁 | 를 입력하세요. |              |
|                       | (0 <sup>1</sup>  | 방인 취소           | <u> </u> |              |

1. 인증서 암호 입력 후 확인

#### ④ 사용자 정보 입력

| 01 개인정보 수집 동의          | 02 인증서 등          | 록 03           | 3 사용자정보 입력 | 04 권한신청 | 05 가입신청 완료 |
|------------------------|-------------------|----------------|------------|---------|------------|
| 용자정보 입력                |                   |                |            |         |            |
| 름                      | * 휴대폰번호 인증 시 자동 입 | 력됩니다.          |            |         |            |
| 아디                     | 3                 | 특검사            |            |         |            |
| 관(부서)명<br>기관,병의원,약국 등) | :: 기관유형선택 :: 👻    |                | 7          | 관(부서)검색 |            |
| 휴대폰번호                  | 휴대폰번호 인증          |                |            |         |            |
|                        | ❶ 휴대폰번호 인증 클릭 후 : | 부인 휴대폰 번호를 등록히 | 하시기 바랍니다.  |         |            |
| 기관(부서) 저화번호            | ① 지역              | [번호를 포함하여 숫자민  | 입력하세요.     |         |            |

- 1. 아이디 입력 후 중복검사 클릭
- 2. 기관유형선택 후 기관(부서)검색 클릭
- 3. 기관(부서) 검색창 오픈

| 기관(부  | <sup>L</sup> 서) 검색    |          |                  |    |    |
|-------|-----------------------|----------|------------------|----|----|
| ) 요양: | 기관코드 입력 🛛 💿 의료기       | 기관명 마음   | 편한병원             |    | 조회 |
| 번호    | 기관(부서)명               | 기관ID     |                  | 주소 |    |
| 1     | 의료법인 의명의료재단<br>마음편한병원 | 34202382 | 대전광역시 중구 중교로 32, |    |    |

| 1. 검색어 입력란에 기관(부서)명 등 입력 후 조회 클릭 |
|----------------------------------|
| 2. 조회된 목록에서 소속 기관 선택             |
| 3. 휴대폰번호 인증 클릭                   |
| 4. 휴대폰인증                         |
| 5. 기관(부서) 전화번호 입력                |
| 6. 다음 클릭                         |
|                                  |

#### ⑤ 권한 신청

| 01 개인정보 수집 농의                       | 02 인승서 능복                  | 03 사용자정보 입력 | 04 권한신징 | 05 가입신정 완료        |
|-------------------------------------|----------------------------|-------------|---------|-------------------|
| 안신청                                 |                            |             |         |                   |
| - 권한을 1개 이상신청하셔이<br>- 사용자 가입은 신청권한을 | : 합니다.<br>관리자가 승인한 후 완료됩니[ | ah:         |         |                   |
|                                     | 권한명                        |             | 선택      | 승인 기관 및 담당자       |
| 줄기세포주등록제관리 User                     |                            |             |         |                   |
| 만성질환관리                              | 권한명                        |             | 선택      | 승인 기관 및 담당자       |
| (신)고혈압당뇨병등록관리 L                     | Jser(병의원)                  |             |         | 승인기관<br>강원도동해시보건소 |
| (신)고혈압당뇨병등록관리 L                     | Jser(병의원장)                 |             |         | 승인기관              |
| (신)고혈압당뇨병등록관리 L                     | Jser(의약분업예외지역병의원           | )           |         | 승인기관              |
| 국가건강검진전문가커뮤니티                       | i User(의료기관)               |             |         |                   |
|                                     |                            |             |         |                   |

- 1. 권한 선택
- 2. 승인기관이 필요한 경우 우측 승인기관 클릭, 승인기관 목록창 오픈 요청합니다.

※ 의료기관/병의원 → HASNet User

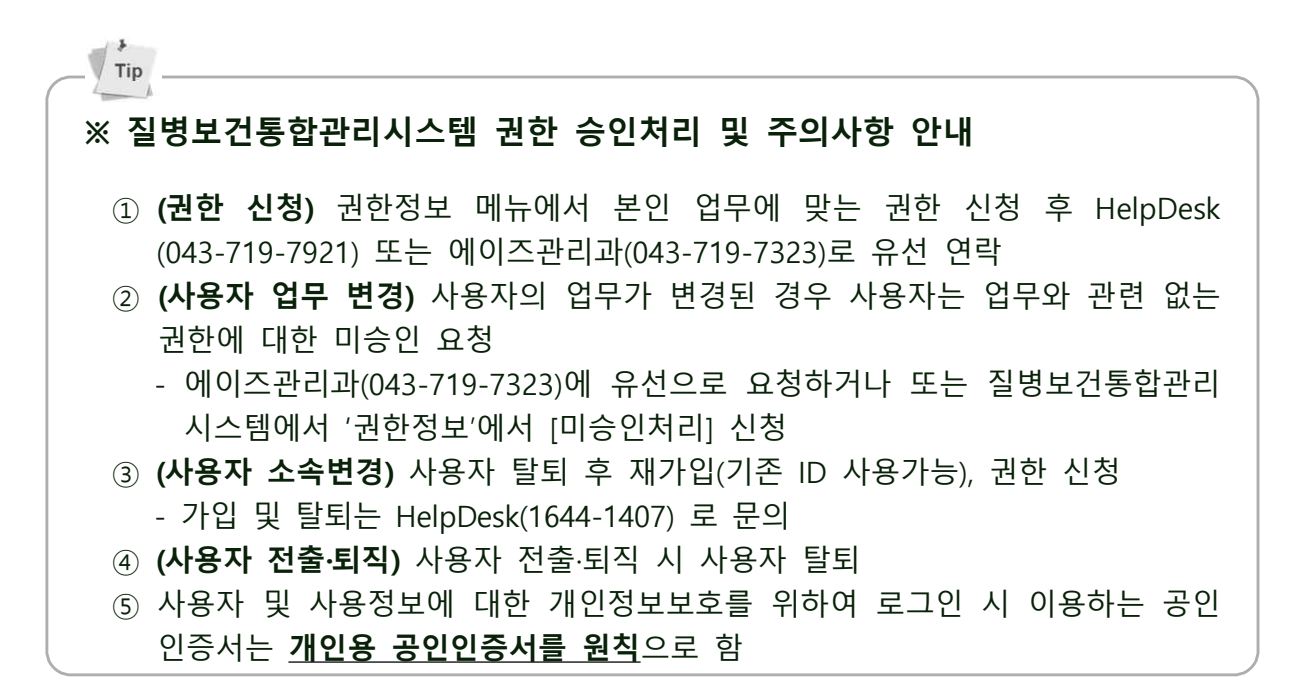

#### ⑥ 가입신청 완료

| 용자 가입                                |                                                      |                                                         |         |            |
|--------------------------------------|------------------------------------------------------|---------------------------------------------------------|---------|------------|
| 01 개인정보 수집 동의                        | 02 인증서 등록                                            | 03 사용자정보 입력                                             | 04 권한신청 | 05 가입신청 완료 |
| - 관리자의 권한 승인 후 질<br>- 권한 승인 전 사용자는 기 | <b>질병보건통합</b><br>평보건통합관리시스템 사용(<br>관(부서) 전화번호 변경, 권한 | <b>관리시스템 가입 신청이 왼</b><br>이 가능합니다.<br>- 신청 사항 변경이 가능합니다. | 료되었습니다. |            |
|                                      |                                                      | 닫기                                                      |         |            |

#### ○ 기존 사용자 권한 받기

① 인증서 로그인

### ● 접근경로: 질병보건통합관리시스템(https://is.kdca.go.kr) 접속

• 개 요: 인증서로 로그인 한다.

| <b>공동인증서 로그인</b><br>공동인증서 로그인으로 질병보건통합관리시스템을 이<br>용하실 수 있습니다.               | 디지털원패스 로그인<br>디지털원패스 로그인으로 질병보건통합관리시스템을<br>이용하상수 있습니다.           | <b>사용자 가입</b><br>사용지 정보등록, 권한신청, 관리자의 권한<br>자로 가입됩니다.                                    | 한승인 후 사용            |
|-----------------------------------------------------------------------------|------------------------------------------------------------------|------------------------------------------------------------------------------------------|---------------------|
| 공동인증서 로그인                                                                   | 디지털원패스 아이디                                                       | 사용자 가입                                                                                   |                     |
| 공동인증서 갱신·변경                                                                 | 로그인 인종/                                                          | 너 압력 (반자서명)                                                                              |                     |
| 코로나19 정보관리시스템<br>바로가기                                                       | 디지털원패스 회원자입 디지털원패스 이동                                            | 882 <sup>89</sup> 절명보건통합관리시스템                                                            |                     |
| 공동인증서 S/W 설치                                                                | 29 <sup>0</sup>                                                  |                                                                                          |                     |
|                                                                             |                                                                  | ·문 사용자 민두필 할당사                                                                           |                     |
| .P DESK (근무시간) 09:00~18:00 (첨심시간) 12:7<br>• 직원연락처 1339,129 2 • 예방점종 043-719 | 00~13'00 공휴일·토요일·일요일 휴무 보험<br>9-8397~8399 • 걸핵관리 043-719-7320 보험 | ● 사 있가 한 문서 있으는 다스문자를 구운한되다.<br>문서 표가 만응서 함께는 다스문자를 구운한되다.<br>위식 씨가 ● 한 문서 선정 호 호호 일반자세요 | 주문는질문(켓<br>522-6339 |
| <ul> <li>희귀칠환자 070-8680-3127</li> <li>미지털원패스 02-</li> </ul>                 | 374-0980~1 🛛 🖤 사용자가입 1644-1407                                   |                                                                                          |                     |

| 질병보건통합관리시스템(https://is.kdca.go.kr)에 접속합니다.                 |
|------------------------------------------------------------|
| 1. 질병보건통합관리시스템에서【로그인】버튼을 클릭하면 로그인 화면이 호출됩니다.               |
| 2. 인증서를 선택한 후 인증서 암호를 입력하고 【확인】 버튼을 클릭하여 로그인               |
| 합니다.                                                       |
| ※ 사용자 가입, 아이디 찾기, 인증서 등록관련 문의 : 시스템 로그인 HelpDesk 1644-1407 |
| ※ 에이즈관리 메뉴(HASNet시스템) 문의 : HASNet시스템 HelpDesk 043-719-7921 |
|                                                            |

② 권한 신청

| ● 접근경로: 권힌<br>● 개 요: 에이                | 는 부가정보관리<br> 즈 권한을 요청한다. |        |      |          |              |
|----------------------------------------|--------------------------|--------|------|----------|--------------|
| <b>권한정보</b><br>④ → 권현정보<br>승인신정가능 ▼ 조희 |                          |        |      | 시스템을 선택해 | 주세요 ~        |
| 권한그룹                                   | 권한명                      | 권한상태   | 권한변경 | 승인기관     | 권한문의         |
| COMMON                                 | HelpDesk User            | 승인신청가능 | 승인신청 |          | 043-719-7057 |
| COMMON                                 | 공통모듈 Administrator       | 승인신청가능 | 승인신청 |          | 043-719-7092 |
| COMMON                                 | 모바일메세지관리 User            | 승인신청가능 | 승인신청 |          | 043-719-7092 |
| COMMON                                 | 자율보안점검 User              | 승인신청가능 | 승인신청 |          | 043-719-7086 |
| 걸핵에이즈관리-HASNet                         | HASNet-User              | 승인신청가능 | 승민신청 |          | 043-719-7921 |
| 결핵에이즈관리-결핵관리                           | 걸핵관리 Administrator       | 승인신청가능 | 승민신청 |          | 043-719-7320 |
| 결핵에이즈관리-결핵관리                           | 결핵관리 User                | 승인신청가능 | 승민신청 |          | 043-719-7320 |

- 1. 질병보건통합관리시스템에서【권한정보】메뉴를 클릭합니다.
- 2. 검색조건에서 '승인신청가능'을 선택합니다.
- 3. 결핵에이즈관리-HASNet에서 권한변경 항목의 【승인신청】 버튼을 클릭하여 권한을 요청합니다.

※ 의료기관/병의원 → HASNet User

#### □ 에이즈지원시스템(HASNet) 내 HIV 선별검사 실적 입력하기

① 인증서 로그인

- 접근경로: 질병보건통합관리시스템(https://is.kdca.go.kr) 접속
- 개 요: 인증서로 로그인 한다.

| 공동인증서 로그인                                                   | 디지털원패스 로그인                               | 사용자 가입                            |             |
|-------------------------------------------------------------|------------------------------------------|-----------------------------------|-------------|
| 공동인증서 로그인으로 질병보건통합관리시스템을 이<br>응하실 수 있습니다.                   | 디지털원패스 로그인으로 질병보건통합관리시스템을<br>이용하실수 있습니다. | 사용지 정보등록, 권한신청, 관리자의<br>자로 가입됩니다. | 권한승인 후 사용   |
| 공동인증서 로그인                                                   | 디지덣원패스 아이디                               | 사용자 가입                            |             |
| 공동인증서 갱신·변경                                                 | 로그인 안동                                   | 너 입력 (전자서명)                       |             |
| 코로나19 정보관리시스템<br>비르기기                                       | 디지털원패스 회원자입 디지털원패스 이용                    | 802 <sup>00</sup> 출명보건통합관리시스템     |             |
| 리우가가<br>공동인증서 S/W 설치                                        | 20                                       | H 67.                             |             |
|                                                             |                                          | 구성 사용자 만드일 말군자                    |             |
| P DESK (근무시간) 09:00~18:00 (정심시간) 123                        | 00~13:00 공휴일·토요일·일요일 휴무                  | 6                                 | ) 자주묻는질문(쳇봇 |
| ● 직원연락처 1339,129 😰 🛛 ● 예방점종 043-71                          | 9-8397~8399 · 결핵관리 043-719-7320 유        | 문서 있지                             | n 1522-6339 |
| <ul> <li>회귀칠환자 070-8680-3127</li> <li>미지털원패스 02-</li> </ul> | 374-0980~1 📓 🧶 사용자가입 1644-1407           | 82 82 82                          |             |

#### 질병보건통합관리시스템(https://is.kdca.go.kr)에 접속합니다.

- 1. 질병보건통합관리시스템에서 【로그인】 버튼을 클릭하면 로그인 화면이 호출됩니다.
- 2. 인증서를 선택한 후 인증서 암호를 입력하고 【확인】 버튼을 클릭하여 로그인 합니다.

※ 사용자 가입, 아이디 찾기, 인증서 등록관련 문의 : 시스템 로그인 HelpDesk 1644-1407 ※ 에이즈관리 메뉴(HASNet시스템) 문의 : HASNet시스템 HelpDesk 043-719-7921

#### ② 에이즈지원시스템(HASNet) 접속

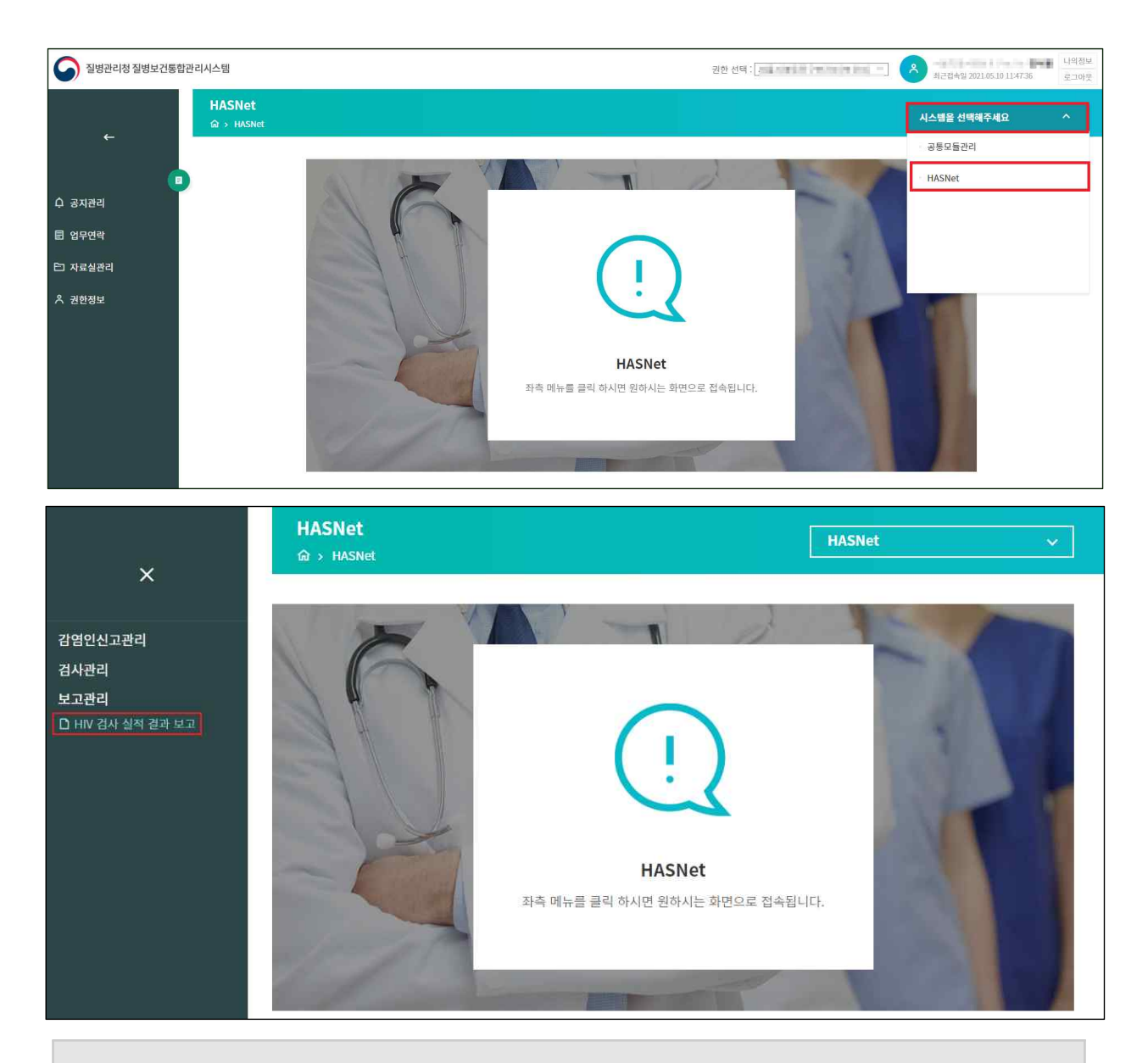

- 1. 우측 상단 시스템 선택 항목에서 HASNet를 선택합니다.
- 2. 좌측 메뉴에서 보고관리 > HIV 검사 실적 결과 보고를 클릭합니다.

#### ③ HIV 검사 실적 결과 보고(목록)

## • 접근경로: 질병보건통합관리시스템(https://is.kdca.go.kr) 접속 → HASNet → 보고관리 → HIV 검사 실적 결과 보고

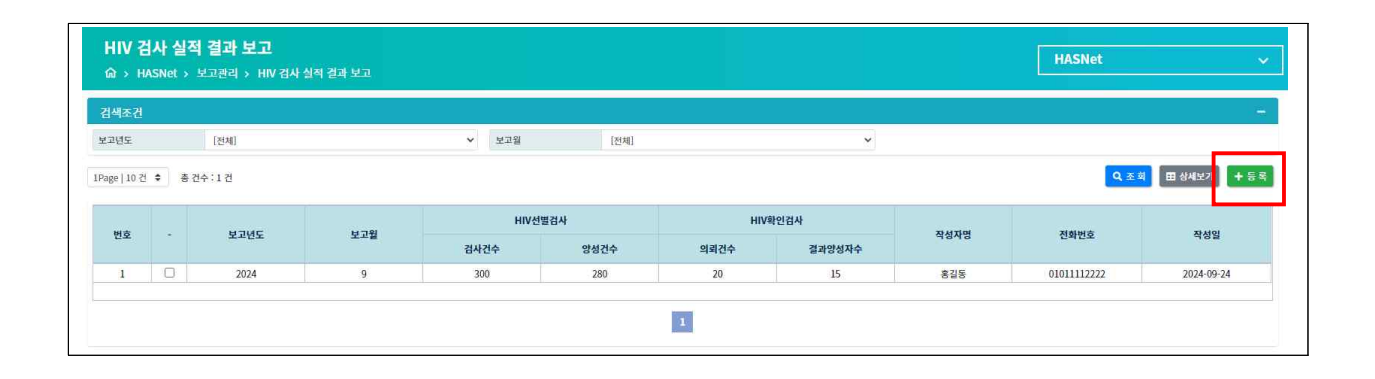

- 1. 소속 된 의료기관의 HIV 검사 실적 결과 보고를 조회할 수 있습니다.
- 보고하는 연도, 월의 검색조건 선택 후 조회 버튼을 클릭하면 조건별로 목록을 조회 할 수 있습니다.
- 조회하고자 하는 게시물의 체크 박스 클릭 후 상세보기 버튼을 클릭하면 상세 내용을 볼 수 있습니다.
- 4. 등록 버튼을 클릭하면 HIV 검사 실적 결과 보고를 등록할 수 있습니다.

#### ④ HIV 검사 실적 결과 보고 등록

| HIV 심사 열직 열파 도 |             |   | formation and the second second second second second second second second second second second second second s |            |   |  |
|----------------|-------------|---|----------------------------------------------------------------------------------------------------|------------|---|--|
| 보고년 *          | 2024        | ~ | 보고월 *                                                                                                    | 9          | ~ |  |
| HIV선별검사 검사건수 * |             |   | HIV선별검사 양성건수*                                                                                                  |            |   |  |
| HIV확인검사 의뢰건수 * |             |   | HIV확인검사 결과 양성자수                                                                                                | .*         |   |  |
| 의료기관명          | 서울특별시서물의료원  |   | 작성자명 *                                                                                                    | 홍길동        |   |  |
| 전화번호 *         | 01011112222 |   | 작성일 *                                                                                                    | 2024-09-24 |   |  |

- 보고하는 연도, 월, 작성일은 오늘날짜 기준으로 표기됩니다. 보고하고자 하는 연도와 월은 선택하셔서 작성하시면 됩니다.
- 보고자고자 하는 월의 HIV 선별검사 검사 건수, HIV 선별검사 양성 건수, HIV 확인검사 의뢰 건수, HIV 확인검사 결과 양성자 수를 입력하신 후 등록버튼을 클릭하여 등록이 완료됩니다.

※ 의료기관명, 작성자명, 전화번호는 로그인 사용자 정보로 표기됩니다.

#### ⑤ HIV 검사 실적 입력 결과 확인, 수정 및 삭제

| HIV 검사<br>命 > HASN | <b>실적 결과 보고</b><br>et > 보고관리 > HIV 검사 | ∤ 실적 결과 보고 |       |      |      |        |      | HASNet           | ~          |
|--------------------|---------------------------------------|------------|-------|------|------|--------|------|------------------|------------|
| 검색조건               |                                       |            |       |      |      |        |      |                  |            |
| 보고년도               | [전체]                                  |            | ★ 보고월 | [전체] |      | ~      |      |                  |            |
| Page 10 건 후        | 총 건수 : 1 건                            |            | HIV   | 별검사  | HIV  | 인검사    |      | Q조취 (18 상세보기) (1 |            |
| 전오                 | · <u><u>x</u>rfir</u>                 | 71H        | 검사건수  | 양성건수 | 의뢰건수 | 결과양성자수 | 역성사업 | 545 <b>7</b>     | 985        |
| 1 (                | 2024                                  | 9          | 300   | 280  | 20   | 15     | 홍길동  | 01011112222      | 2024-09-24 |
|                    |                                       |            |       |      | 1    |        |      |                  |            |

| HIV 검사 실적 결과 보고 입력 |             |   |                   |            |   |
|--------------------|-------------|---|-------------------|------------|---|
| 보고년 *              | 2024        | ~ | 보고월 *             | 9          | 8 |
| HIV선별검사 검사건수 *     | 300         |   | HIV선별검사 양성건수*     | 280        |   |
| HIV확인검사 의뢰건수 *     | 20          |   | HIV확인검사 결과 양성자수 * | 15         |   |
| 의료기관명              | 서울특별시서울의료원  |   | 작성자명 *            | 홍길동        |   |
| 전화번호 *             | 01011112222 |   | 작성일 *             | 2024-09-24 |   |

- 조회하고자 하는 게시물의 체크 박스 클릭 후 상세보기 버튼을 클릭하면 상세 내용을 볼 수 있습니다.
- 2. HIV 검사 실적 결과 보고 상세보기 팝업에서 수정 및 삭제 가능합니다.